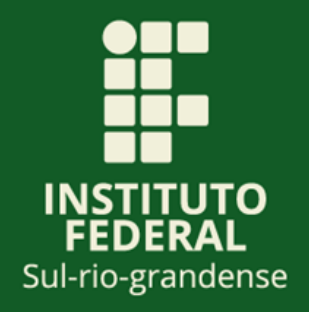

# LICITAÇÕES E CONTRATOS DO IFSUL Passo a passo para consulta no

portal da transparência

1ª edição - Publicado em junho de 2023.

## Sumário

| CONSULTA DAS LICITAÇÕES E CONTRATOS DO IFSUL PORTAL DA<br>TRANSPARÊNCIA | з |
|-------------------------------------------------------------------------|---|
| LICITAÇÕES                                                              |   |
| CONTRATOS                                                               | 5 |

### PASSO A PASSO DE CONSULTA DAS LICITAÇÕES E CONTRATOS DO IFSUL

O presente documento tem o objetivo de apresentar o passo a passo para acesso das informações sobre as licitações realizadas e contratos administrativos celebrados do IFSul, no portal da transparência do Governo Federal, para consulta do cidadão.

Faça a sua consulta atualizada, conforme instruído a seguir:

### LICITAÇÕES

- 1) Acessar o Portal da Transparência: https://portaldatransparencia.gov.br/
- 2) Localizar a opção "Licitações e Contratos".

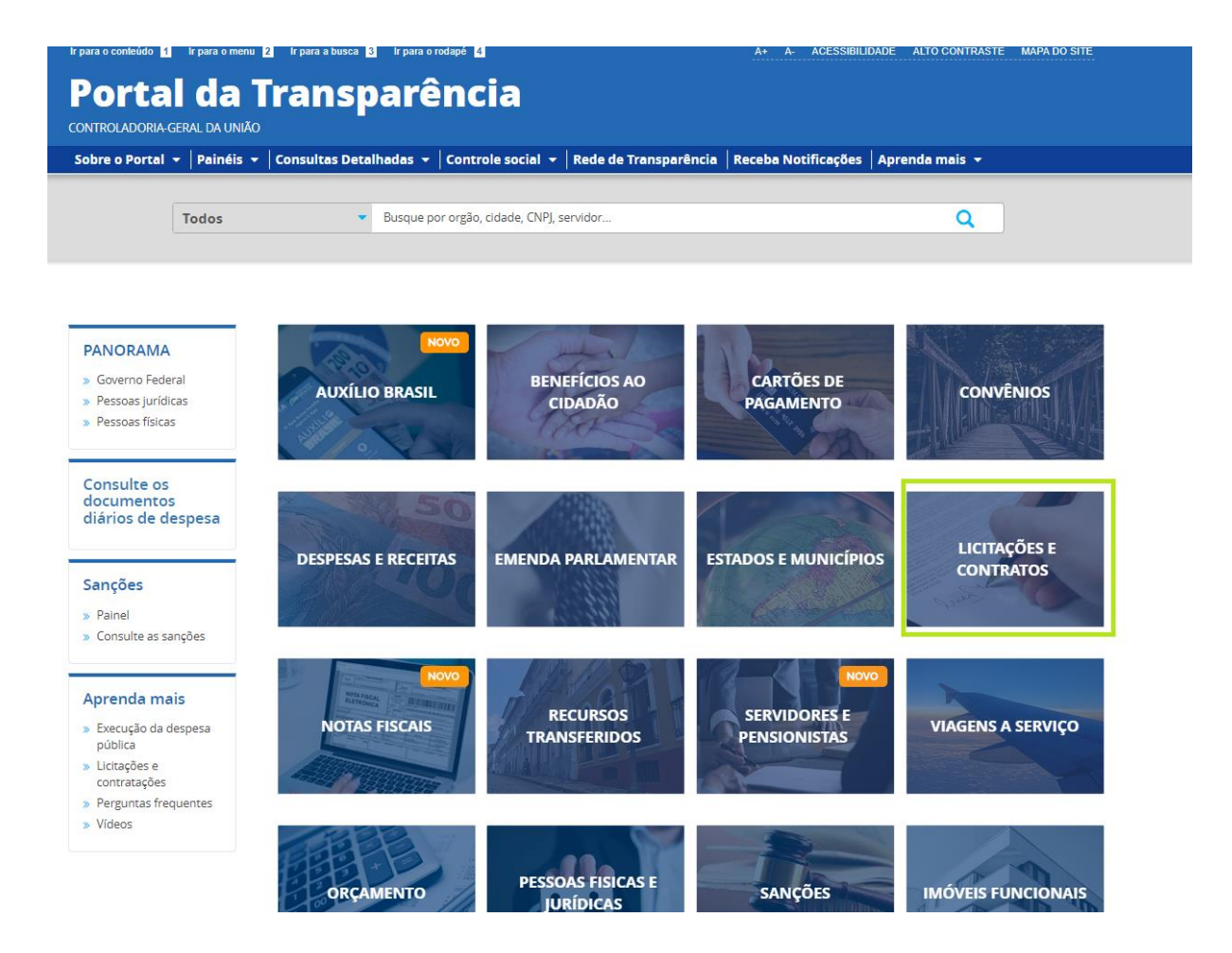

#### 3) Selecionar opção de "consulta".

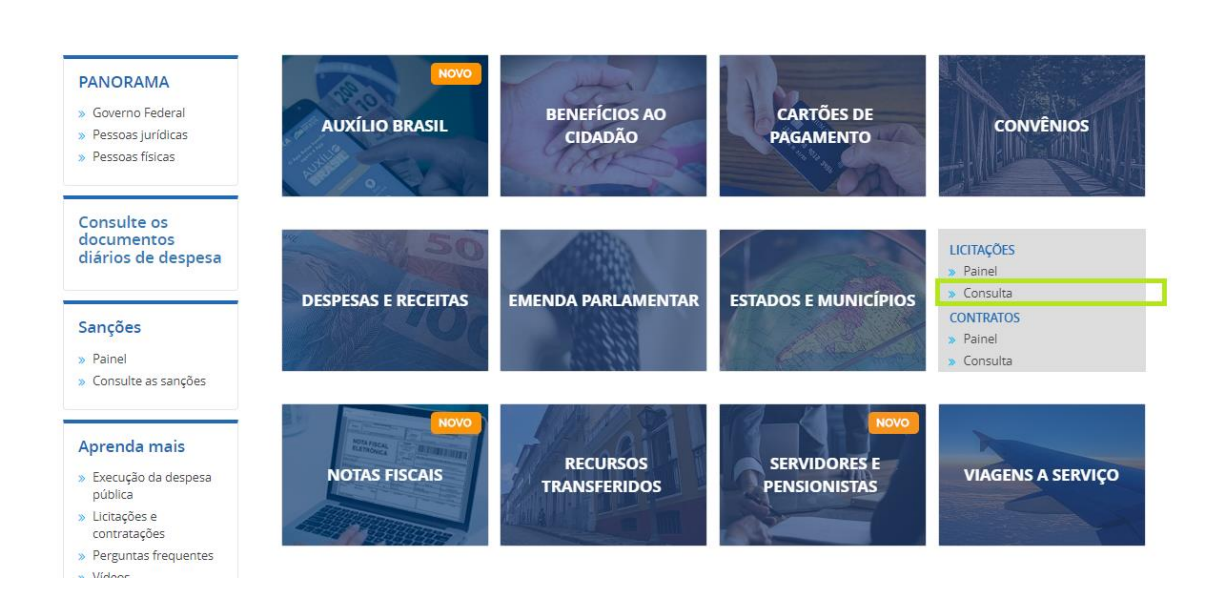

#### 4) Utilizar a barra lateral esquerda de filtros para adicionar um filtro de Órgão/Entidade. Informar o órgão e clicar em "Adicionar".

Recomendamos utilizar o código a seguir para consulta institucional ou por campus.

#### Código SIAFI da Gestão

26436 – Instituto Federal Sul-rio-grandense

| FILTRO «                            | Órgão                                                                 |                              |                               |                                                                     |                                               |           |                                  |                         |                       |
|-------------------------------------|-----------------------------------------------------------------------|------------------------------|-------------------------------|---------------------------------------------------------------------|-----------------------------------------------|-----------|----------------------------------|-------------------------|-----------------------|
| BUSCA LIVRE                         | 26436                                                                 | 6                            | a                             |                                                                     |                                               |           |                                  |                         |                       |
| DATA DE RESULTADO<br>DA COMPRA      | Instituto Federal Su<br>grandense<br>Órgão superior: Mini<br>Educação | I- <b>rio</b> -<br>stério da |                               |                                                                     |                                               |           |                                  |                         | ATUALIZ               |
| DATA DE ABERTURA                    | ADICIC                                                                | DNAR                         |                               |                                                                     |                                               |           |                                  |                         |                       |
| NÚMERO DA<br>LICITAÇÃO              |                                                                       |                              | ER/ADICION                    | AR COLUNAS                                                          | PAINEL LICITAÇÕES                             |           |                                  |                         | JALIZAÇÃO GRÁFI       |
| PROCESSO                            |                                                                       |                              | ÓRGÃO<br>SUPERIOR             | ÓRGÃO /<br>ENTIDADE                                                 | UNIDADE GESTORA 🗢                             | SITUAÇÃO  | MODALIDADE                       | INSTRUMENTO<br>LEGAL DE | NÚMERO DA             |
| SITUAÇÃO                            |                                                                       |                              | LICHANTE<br>₽                 | VINCULADA<br>LICITANTE 🗢                                            |                                               | ÷         | da lichaçao <del>\$</del>        | ¢                       | LICHAÇAO <del>Ç</del> |
| MODALIDADE                          |                                                                       |                              | /linistério<br>la Defesa      | Comando<br>do Exército                                              | BASE DE<br>ADMINISTRACAO E<br>APOIO DA 5ª RM  | Encerrado | Dispensa de<br>Licitação         | Sem<br>informação       | 00017/2023            |
| INSTRUMENTO LEGAL<br>DE CONTRATAÇÃO | _                                                                     |                              | /linistério<br>la<br>iconomia | Ministério<br>da<br>Economia -<br>Unidades<br>com vínculo<br>direto | DELEGACIA DA RFB<br>EM FEIRA DE<br>SANTANA    | Encerrado | Dispensa de<br>Licitação         | Sem<br>informação       | 00001/2023            |
| ÓRGÃO                               |                                                                       |                              | /linistério<br>la<br>cducação | Instituto<br>Federal de<br>Roraima                                  | INST.FED.DE<br>EDUC.CIENC.E<br>TEC.DÉ RORAIMA | Publicado | Pregão -<br>Registro de<br>Preco | Sem<br>informação       | 00031/2022            |
|                                     |                                                                       |                              |                               |                                                                     |                                               |           |                                  |                         |                       |
|                                     | Detalhar 03/0                                                         | 3/2023 Sem<br>informação     | Ministério<br>da Defesa       | Comando<br>do Exército                                              | COMANDO DA 1ª<br>DIVISAO DE                   | Encerrado | Dispensa de<br>Licitação         | Sem<br>informação       | 00005/2023            |

4

#### 5) Aplique os filtros desejados e clicar em "Consultar":

Para usar filtros em licitações, escolha um período de até 12 meses ou uma situação ou uma modalidade ou um instrumento legal.

| *                                                             |                                         |                                                      | S DE CONS                                                        | OLIA                                                                                           |                                                                                                    |                                                                    |                                    |                                                                                             |                                                                                  |                                                              |    |
|---------------------------------------------------------------|-----------------------------------------|------------------------------------------------------|------------------------------------------------------------------|------------------------------------------------------------------------------------------------|----------------------------------------------------------------------------------------------------|--------------------------------------------------------------------|------------------------------------|---------------------------------------------------------------------------------------------|----------------------------------------------------------------------------------|--------------------------------------------------------------|----|
| BUSCA LIVRE                                                   |                                         | OS APLICAD                                           | OOS:                                                             |                                                                                                |                                                                                                    |                                                                    |                                    |                                                                                             |                                                                                  |                                                              |    |
| DATA DE RESULTADO<br>DA COMPRA                                | Órgão: Ói                               | tituto Federa<br>rgão superior:                      | <b>l Sul-rio-grano</b><br>Ministério da Ec                       | <b>lense</b><br>lucação                                                                        | ×                                                                                                    |                                                                    |                                    |                                                                                             |                                                                                  |                                                              |    |
| DATA DE ABERTURA                                              | Dados atuali:                           | zados até: 0                                         | 3/03/2023                                                        |                                                                                                |                                                                                                    |                                                                    |                                    |                                                                                             | CONSULTAR                                                                        | LIMP                                                         | A  |
| NÚMERO DA<br>LICITAÇÃO                                        | Tabela d                                | de dado                                              | os                                                               |                                                                                                |                                                                                                    |                                                                    |                                    |                                                                                             |                                                                                  |                                                              |    |
| PROCESSO                                                      |                                         | IR 🛃 RAIX                                            | AR REM                                                           | OVER/ADICION                                                                                   |                                                                                                    |                                                                    |                                    |                                                                                             |                                                                                  | JALIZAÇÃO GRÁF                                               |    |
|                                                               |                                         |                                                      |                                                                  |                                                                                                | AR COLUMAS                                                                                                    |                                                                    |                                    |                                                                                             | •                                                                                |                                                              | IC |
| SITUAÇÃO                                                      | DETALHAR                                | DATA DE<br>RESULTADO<br>DA COMPRA                    | DATA DE<br>ABERTURA \$                                           | ÓRGÃO<br>Superior<br>Licitante                                                                 | ÓRGÃO /<br>ENTIDADE<br>VINCULADA                                                                                                    | UNIDADE GESTORA 🗢                                                  | situação<br>¢                      | MODALIDADE<br>Da licitação ≑                                                                | INSTRUMENTO<br>LEGAL DE<br>CONTRATAÇÃO                                           | NÚMERO DA<br>LICITAÇÃO <del>\$</del>                         | IC |
| SITUAÇÃO<br>MODALIDADE                                        | DETALHAR                                | DATA DE<br>RESULTADO<br>DA COMPRA                    | DATA DE<br>ABERTURA \$                                           | ÓRGÃO<br>SUPERIOR<br>LICITANTE<br>¢                                                            | ÓRGÃO /<br>ENTIDADE<br>VINCULADA<br>LICITANTE \$                                                                                    | UNIDADE GESTORA \$                                                 | situação<br>¢                      | MODALIDADE<br>Da licitação \$                                                               | INSTRUMENTO<br>LEGAL DE<br>CONTRATAÇÃO<br>♦                                      | NÚMERO DA<br>Licitação ≎                                     | IC |
| SITUAÇÃO<br>MODALIDADE<br>INSTRUMENTO LEGAL<br>DE CONTRATAÇÃO | <b>DETALHAR</b><br>Detalhar             | DATA DE<br>RESULTADO<br>DA COMPRA<br>V<br>03/03/2023 | DATA DE<br>ABERTURA \$<br>Sem<br>informação                      | ÓRGÃO<br>SUPERIOR<br>LICITANTE<br>¢<br>Ministério<br>da Defesa                                 | ÓRGÃO /<br>ENTIDADE<br>VINCULADA<br>LICITANTE \$<br>Comando<br>do Exército                                                          | UNIDADE GESTORA \$<br>BASE DE<br>ADMINISTRACAO E<br>APOIO DA 5ª RM | SITUAÇÃO<br>¢                      | MODALIDADE<br>DA LICITAÇÃO <b>♦</b><br>Dispensa de<br>Licitação                             | INSTRUMENTO<br>LEGAL DE<br>CONTRATAÇÃO<br>\$<br>Sem<br>informação                | NÚMERO DA<br>LICITAÇÃO <del>\$</del><br>00017/2023           | IC |
| SITUAÇÃO<br>MODALIDADE<br>INSTRUMENTO LEGAL<br>DE CONTRATAÇÃO | <b>DETALHAR</b><br>Detalhar<br>Detalhar | DATA DE<br>RESULTADO<br>DA COMPRA<br>~<br>03/03/2023 | DATA DE<br>ABERTURA \$<br>Sem<br>informação<br>Sem<br>informação | ÓRGÃO<br>SUPERIOR<br>LICITANTE<br>¢<br>Ministério<br>da Defesa<br>Ministério<br>da<br>Economia | ÓRGÃO /<br>ENTIDADE<br>VINCULADA<br>LICITANTE \$<br>Comando<br>do Exército<br>da<br>Economia -<br>Unidades<br>com vínculo<br>direto | UNIDADE GESTORA \$                                                 | situação<br>encerrado<br>Encerrado | MODALIDADE<br>DA LICITAÇÃO <b>e</b><br>Dispensa de<br>Licitação<br>Dispensa de<br>Licitação | INSTRUMENTO<br>LEGAL DE<br>CONTRATAÇÃO<br>Sem<br>informação<br>Sem<br>informação | NÚMERO DA<br>LICITAÇÃO <b>♦</b><br>000017/2023<br>00001/2023 | IC |

### **CONTRATOS**

- 1) Acessar o Portal da Transparência: <u>https://portaldatransparencia.gov.br/</u>
- 2) Localizar a opção "Licitações e Contratos".

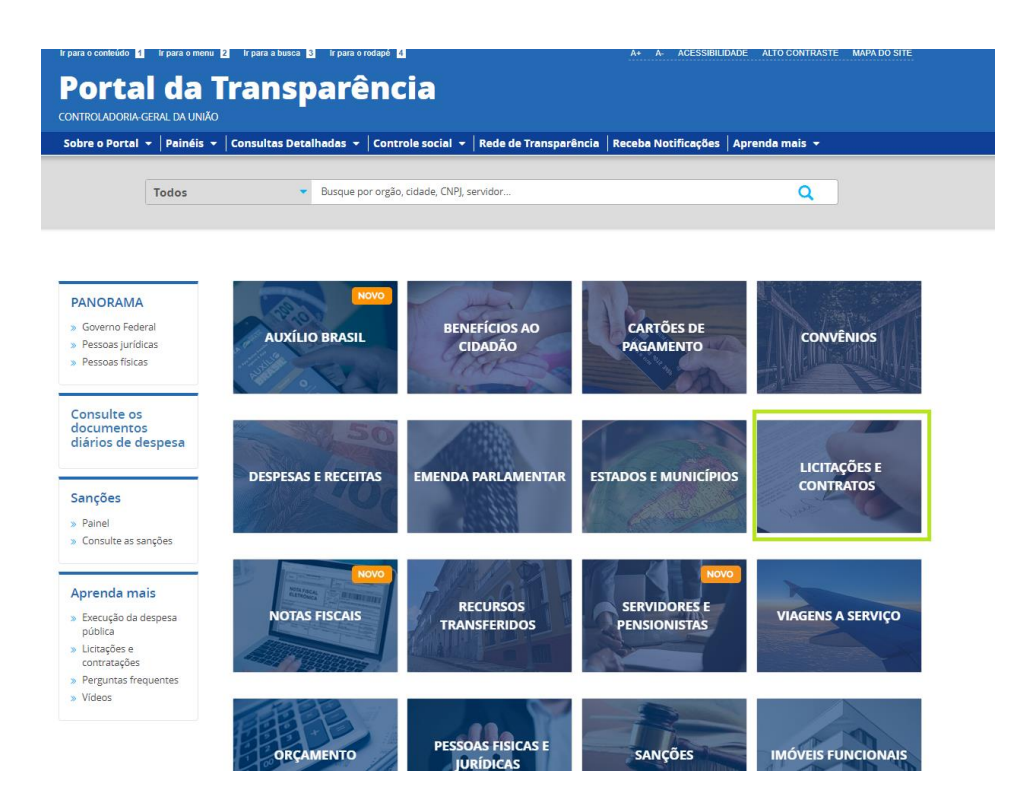

**Passo a Passo de Consulta das Licitações e Contratos do IFSul** 1ª edição – publicada em junho de 2023.

#### 3) Selecionar opção de "consulta".

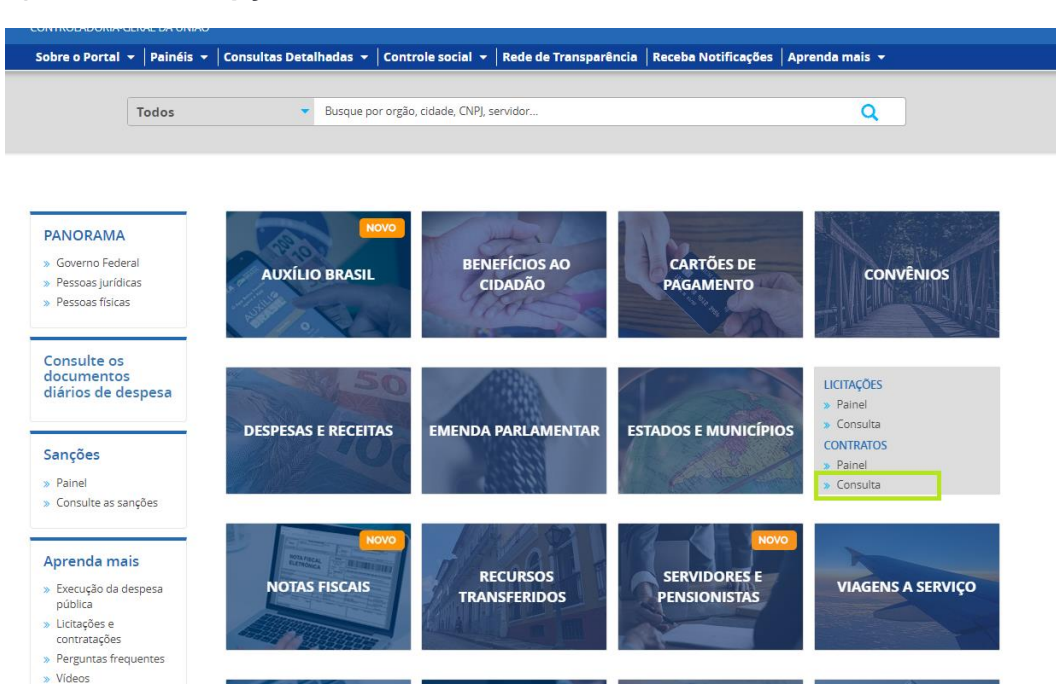

#### 4) Utilizar a barra lateral esquerda de filtros para adicionar um filtro de Órgão/Entidade. Informar o órgão e clicar em "Adicionar".

Recomendamos utilizar o código a seguir para consulta institucional ou por campus.

#### Código SIAFI da Gestão

26436 - Instituto Federal Sul-rio-grandense

| FILTRO                                        | < Órgão                                                                  | « | LTA                       |                                   |                                   |                                                                     |                                                        |                                 |                 |
|-----------------------------------------------|--------------------------------------------------------------------------|---|---------------------------|-----------------------------------|-----------------------------------|---------------------------------------------------------------------|--------------------------------------------------------|---------------------------------|-----------------|
| BUSCA LIVRE                                   | 26436                                                                    | Q |                           |                                   |                                   |                                                                     |                                                        |                                 |                 |
| PERÍODO VIGÊNCIA                              | Instituto Federal Sul-rio-<br>grandense<br>Órgão superior: Ministério da |   |                           |                                   |                                   |                                                                     |                                                        | AT                              | UALIZA          |
| PERÍODO<br>ASSINATURA<br>CONTRATO             | ADICIONAR                                                                |   |                           |                                   |                                   |                                                                     |                                                        |                                 |                 |
| PERÍODO<br>PUBLICAÇÃO DIÁRIO<br>OFICIÁL (DOU) |                                                                          |   | ER/ADICIONAF              |                                   | PAINEL CONTRAT                    | OS                                                                  |                                                        | VISUALIZAÇÂ                     | ÃO GRÁFIC       |
| ÓRGÃO                                         |                                                                          |   | DATA INÍCIO<br>/IGÊNCIA ≑ | DATA FIM<br>VIGÊNCIA <del>-</del> | ORGÃO<br>SUPERIOR                 | ÓRGÃO /<br>ENTIDADE<br>VINCULADA                                    | UNIDADE GESTORA                                        | FORMA DE<br>Contratação         | GRUPO<br>OBJETO |
| FORMA DE                                      |                                                                          |   |                           |                                   | CONTRATANTE 🗢                     | CONTRATANTE 🗢                                                       |                                                        | \$                              | CONTRA          |
| Contrixingno                                  |                                                                          |   | 4/03/2023                 | 24/03/2050                        | Ministério da<br>Educação         | Fundação<br>Universidade                                            | FUNDACAO<br>UNIVERSIDADE                               | Sem<br>Informação               | Outros          |
| GRUPO DE OBJETO D<br>CONTRATAÇÃO              | E                                                                        |   |                           |                                   |                                   | Federal do<br>Acre                                                  | FEDERAL DO ACRE                                        |                                 |                 |
| FORNECEDOR                                    |                                                                          |   | :3/03/2023                | 23/03/2048                        | Ministério da<br>Economia         | Ministério da<br>Economia -<br>Unidades com<br>vínculo direto       | SUPERINTENDENCIA<br>REGIONAL DA RFB<br>NA 1A RF        | Concorrência                    | Outros          |
| UF DO FORNECEDO                               | t                                                                        |   | 5/02/2023                 | 15/02/2033                        | Ministério do<br>Meio<br>Ambiente | Instituto Chico<br>Mendes de<br>Conservação<br>da<br>Biodiversidade | INST.CHICO<br>MENDES DE<br>CONSER.DA<br>BIODIVERSIDADE | lnexigibilidade<br>de Licitação | Outros          |
| MUNICÍPIO DO<br>FORNECEDOR                    |                                                                          |   | 5/01/2023                 | 15/01/2033                        | Ministério da<br>Educação         | Universidade<br>Federal da<br>Integração                            | UNIV. FEDERAL DA<br>INTEGRACAO<br>LATINO-AMERICANA     | Dispensa de<br>Licitação        | Serviço         |
| NÚMERO CONTRATO                               |                                                                          |   |                           |                                   |                                   | Americana                                                           |                                                        |                                 |                 |

#### 5) Aplique os filtros desejados e clicar em "Consultar":

Para usar filtros em contratos, escolha um período de até 12 meses ou um órgão, uma forma de contratação, um fornecedor ou um número de contrato.

| *                                            |              |                                  |                                     |                           |                                   |                                                              |                                                                                                    |                                                        |                                 |                           |
|----------------------------------------------|--------------|----------------------------------|-------------------------------------|---------------------------|-----------------------------------|--------------------------------------------------------------|----------------------------------------------------------------------------------------------------|--------------------------------------------------------|---------------------------------|---------------------------|
| BUSCA LIVRE                                  |              | DS APLICAD                       | DOS:                                |                           |                                   |                                                              |                                                                                                    |                                                        |                                 |                           |
| PERÍODO VIGÊNCIA                             | Órgão: 0     | tituto Federal<br>rgão superior: | I Sul-rio-grano<br>Ministério da Ec | lense<br>lucação          |                                   |                                                              |                                                                                                    |                                                        |                                 |                           |
| PERÍODO<br>ASSINATURA<br>CONTRATO            | Dados atuali | zados até: 0.                    | 3/03/2023                           |                           |                                   |                                                              |                                                                                                    | C                                                      | DNSULTAR                        | LIMPA                     |
| PERÍODO<br>UBLICAÇÃO DIÁRIO<br>OFICIAL (DOU) | Tabela       | de dado                          | os                                  |                           |                                   |                                                              |                                                                                                    |                                                        |                                 |                           |
| ÓRGÃO                                        |              | IIR 📩 BAIX                       | AR REM                              | OVER/ADICIONAL            | R COLUNAS                         | PAINEL CONTRAT                                               | ros                                                                                                 |                                                        | 📀 VISUALIZAÇÎ                   | lo gráfic <i>i</i>        |
| FORMA DE<br>CONTRATAÇÃO                      | DETALHAR     | DATA<br>ASSINATURA<br>CONTRATO   | DATA<br>PUBLICAÇÃO<br>DOU ©         | DATA INÍCIO<br>VIGÊNCIA ¢ | DATA FIM<br>Vigência <del>V</del> | ORGÃO<br>SUPERIOR<br>CONTRATANTE 🖨                           | ÓRGÃO /<br>ENTIDADE<br>VINCULADA                                                                    | UNIDADE GESTORA<br>CONTRATANTE \$                      | FORMA DE<br>CONTRATAÇÃO         | GRUPO<br>OBJETO<br>CONTRA |
| UPO DE OBJETO DE<br>CONTRATAÇÃO              | Detalhar     | ¢<br>24/03/2023                  | 30/03/2023                          | 24/03/2023                | 24/03/2050                        | Ministério da<br>Educação                                    | CONTRATANTE    Fundação Universidade                                                                | FUNDACAO<br>UNIVERSIDADE                               | Sem<br>Informação               | Outros                    |
| FORNECEDOR                                   |              |                                  |                                     |                           |                                   |                                                              | Acre                                                                                                | FEDERAL DO ACRE                                        |                                 |                           |
| DO FORNECEDOR                                | Detalhar     | 07/03/2023                       | 23/03/2023                          | 23/03/2023                | 23/03/2048                        | Ministério da<br>Economia                                    | Ministério da<br>Economia -<br>Unidades com<br>vínculo direto                                       | SUPERINTENDENCI<br>REGIONAL DA RFB<br>NA 1A RF         | Concorrência                    | Outros                    |
| AUNICÍPIO DO<br>FORNECEDOR                   | Detalhar     | 15/02/2023                       | 27/02/2023                          | 15/02/2023                | 15/02/2033                        | Ministério do<br>Meio<br>Ambiente                            | Instituto Chico<br>Mendes de<br>Conservação<br>da<br>Biodiversidade                                 | INST.CHICO<br>MENDES DE<br>CONSER.DA<br>BIODIVERSIDADE | Inexigibilidade<br>de Licitação | Outros                    |
| MERO CONTRATO                                | Detalhar     | 13/01/2023                       | 18/01/2023                          | 15/01/2023                | 15/01/2033                        | Ministério da<br>Educação                                    | Universidade<br>Federal da<br>Integração<br>Latino-                                                 | UNIV. FEDERAL DA<br>INTEGRACAO<br>LATINO-AMERICANA     | Dispensa de<br>Licitação        | Serviço                   |
| PROCESSO                                     |              |                                  |                                     |                           |                                   |                                                              | Americana                                                                                           |                                                        |                                 |                           |
| SITUAÇÃO                                     | Detalhar     | 08/03/2023                       | 28/04/2023                          | 08/03/2023                | 25/06/2029                        | Ministério da<br>Defesa                                      | Comando da<br>Aeronáutica                                                                           | AQUISICOES<br>ESPECIFICAS                              | Sem<br>Informação               | Outros                    |
| LOR CONTRATADO                               | Detalhar     | 10/03/2023                       | 14/03/2023                          | 10/03/2023                | 10/03/2029                        | Ministério da<br>Agricultura,<br>Pecuária e<br>Abastecimento | Ministério da<br>Agricultura,<br>Pecuária e<br>Abastecimento<br>- Unidades<br>com vínculo<br>direto | SUPERINT.FED.DE<br>AGRICPEC.E<br>ABASTECIMENTO/AI      | Sem<br>Informação               | Outros                    |
|                                              | Detalbar     | 01/01/2023                       | 16/02/2023                          | 01/01/2023                | 31/12/2028                        | Ministério da                                                | Fundação                                                                                            | UNIDADE ESTADUAI                                       | Dispensa de                     | Outros                    |

**Passo a Passo de Consulta das Licitações e Contratos do IFSul** 1ª edição – publicada em junho de 2023.